| Form 1 Record Review – DCMA Reviewer                  |                                                 |              |              |       |  |         |   |               |   |
|-------------------------------------------------------|-------------------------------------------------|--------------|--------------|-------|--|---------|---|---------------|---|
| Reference Guide                                       |                                                 |              |              |       |  |         |   |               |   |
| Homepage                                              | $\geq$                                          | AT-AT Module | $\mathbf{>}$ | AT-AT |  | My Work |   | Review Record |   |
| Table of Conten                                       | ts                                              |              |              |       |  |         |   |               |   |
| Roles                                                 |                                                 |              |              |       |  |         |   |               | 1 |
| Reviewing a AT-AT Form                                | 1 Record                                        |              |              |       |  |         |   |               | 1 |
| Record Header                                         |                                                 |              |              |       |  |         |   |               | 2 |
| Form 1 Review Header T                                | Form 1 Review Header Tabs                       |              |              |       |  |         | 2 |               |   |
| Record Information                                    |                                                 |              |              |       |  |         | 2 |               |   |
| Form 1 Notice Tab                                     |                                                 |              |              |       |  |         | 2 |               |   |
| Section Name: Form 1                                  | Notice Details                                  | s            |              |       |  |         |   |               | 2 |
| Section Name: Form 1 Notice Contract Details          |                                                 |              |              |       |  |         |   |               |   |
| Adding an NIDC Contract                               | t                                               |              |              |       |  |         |   |               | 3 |
| Section Name: Enter C                                 | Section Name: Enter Contract Search Information |              |              |       |  |         |   |               |   |
| Section Name: DCAA Information                        |                                                 |              |              |       |  |         |   |               |   |
| Section Name: Items and Costs                         |                                                 |              |              |       |  |         |   |               |   |
| Moving On                                             |                                                 |              |              |       |  |         |   |               | 4 |
| Associated Contractor Inf                             | ormation Tab                                    | b            |              |       |  |         |   |               | 4 |
| Contractor Profile                                    |                                                 |              |              |       |  |         |   |               | 4 |
| Editing the Assigned Con                              | tractor                                         |              |              |       |  |         |   |               | 4 |
| Sub-Pop-up Page Name: Record Edit - Contractor Search |                                                 |              |              |       |  |         |   |               |   |
| Search Results                                        |                                                 |              |              |       |  |         |   |               |   |
| Moving On                                             |                                                 |              |              |       |  |         |   |               |   |

| Routing Information Tab                        |
|------------------------------------------------|
| Routing Users Information                      |
| Section Name: DCMA Reviewer                    |
| Section Name: DCMA Region HQ Monitor6          |
| Section Name: Current DCMA Contracting Officer |
| Moving On6                                     |
| Review Tab6                                    |
| Section Name: Form 1 Review Details            |
| Moving On6                                     |
| Adding Attachments Tab7                        |
| Button Options:7                               |
| Files that have been Uploaded section:         |
| History Tab8                                   |
| History tab entries:                           |
| Submit Approval of Form 1 Review               |
| Information provided on the Success Screen:9   |
| Submit Rejection of Form 1 Review9             |
| Information provided on the success Screen:    |
| Print Record10                                 |

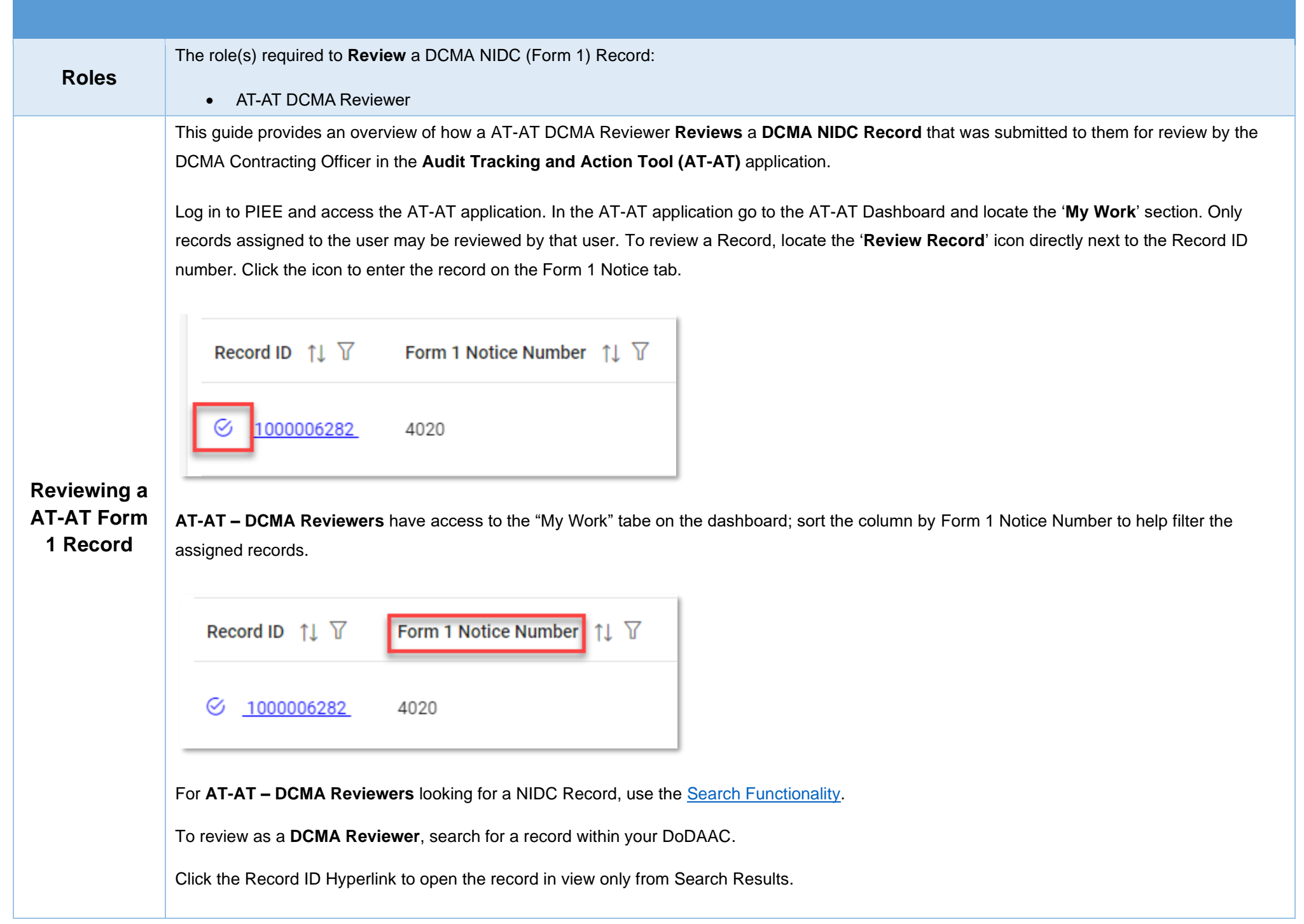

|                      | The AT-AT NIDC Record Header information is available at the top of the Review screen.                                                                                                    |  |  |  |  |  |  |  |
|----------------------|----------------------------------------------------------------------------------------------------|--|--|--|--|--|--|--|
|                      | Records open on the Form 1 Notice tab. All tabs are accessible during the review process. Continue with the training or select a tab link below to skip ahead.                                                                                                    |  |  |  |  |  |  |  |
|                      | Form 1 Review Header Tabs                                                                                                    |  |  |  |  |  |  |  |
| Record<br>Header     | <ul> <li>Form 1 Notice</li> <li>Associated Contractor Information</li> <li>Routing Information</li> <li>Review</li> <li>Attachments</li> <li>History</li> </ul>                                                                                                    |  |  |  |  |  |  |  |
|                      | Record Information                                                                                                    |  |  |  |  |  |  |  |
|                      | Record ID                                                                                                    |  |  |  |  |  |  |  |
|                      | Review Form 1 - Record ID: 1000006282                                                                                                    |  |  |  |  |  |  |  |
|                      | E Form 1 Notice E Associated Contractor Information E Routing Information S Review Attachments C History                                                                                                    |  |  |  |  |  |  |  |
|                      |                                                                                                    |  |  |  |  |  |  |  |
| Form 1<br>Notice Tab | Image: Point 1       The Form 1 Notice Record screen displays and information for the NIDC Record review is entered below. All tabs are accessible throughout the review process and not all fields display; changing the answers may change the displayed fields.         Section Name: Form 1 Notice Details       • Form 1 Notice Number (Answer is auto populated with the information entered during the NIDC record creation)         • Type of Form 1 * (options: DCAA / NASA Form 456)       • Kind of Form 1 * (options: Regular / Blanket)         • Type of Costs * (options: Direct / Indirect / Both)       • Category for Form 1 * (options: Notice of Disapproved Costs / Notice of Suspended Costs)         • Supplement to Form 1 Number       • Action Type (Auto populated and read-only "Form 1") |  |  |  |  |  |  |  |

### Buttons:

- Add Contract
- Contract Number Type (Field displays original contract information and the information of any added contracts)
- Contract Number (Field displays original contract information and the information of any added contracts)
- Delivery Order (Field displays original contract information and the information of any added contracts)
- Action (*Displays when contract is added*)
  - o Edit Contract Detail
  - o Delete Contract Detail

Fields are auto populated with the contract(s) added during the Form 1 creation. Additional contracts may be added, but it is an optional step.

# Adding an NIDC Contract

Section Name: Enter Contract Search Information

- Contract Number Type \* (options: DoD Contract (FAR) / Other Agreement)
- Contract Number \*
- Delivery Order

### Buttons:

- Save
- Cancel

## Section Name: DCAA Information

• Disbursing Office

## Section Name: Items and Costs

- Item Number
  - (Field displays when "Notice of Disapproved Costs" is selected in the 'Category for Form 1' field)
  - Disapproved Amount \*
  - (Field displays when "Notice of Suspended Costs" is selected in the 'Category for Form 1' field)
  - Suspended Amount \*
- Description of Item and Reason for Action

#### Remarks

• Remarks (One field across all tabs)

## Moving On

Click the **Submit** button if all data has been entered. Otherwise, continue on by selecting the appropriate tab located in the record header.

The Associated Contractor Information screen displays and information for the NIDC Record review is entered below. All tabs are accessible throughout the review process and not all fields display; changing the answers may change the displayed fields.

## **Contractor Profile**

- Contractor Name
- CAGE Code
- DUNS
- UEI
- City
- State

# Associated Contractor Information

Tab

- Buttons:
  - Edit Contractor

# **Editing the Assigned Contractor**

Review the information for the currently assigned Contractor and update, if necessary.

Sub-Pop-up Page Name: Record Edit - Contractor Search

Enter Contractor Search Criteria

- Contractor Name (parameters: Contain / Equals To / Starts With)
- Contractor Cage (parameters: Contain / Equals To / Starts With)

### Search Results

Sub-Pop-up Page Name: Record Edit – Select Contractor

Choose a Contractor from Search Results

- Contractor Name
- CAGE
- DUNS
- UEI

#### Buttons:

- Back
- X (Close)

Click the **Contractor Name** hyperlink to choose a new contractor.

#### Remarks

• Remarks (One field across all tabs)

# **Moving On**

Click the Submit button if all data has been entered. Otherwise, continue on by selecting the appropriate tab located in the record header.

The Routing Information screen displays and information for the NIDC Record Review is entered below. All tabs are accessible throughout the review process and not all fields display; changing the answers may change the displayed fields.

**Routing Users Information** 

Routing Information Tab

Section Name: DCMA Reviewer

Lookup DCMA Reviewer

- User Email \*
- User Name \* ((First Name Last Name): Phone Number)

Section Name: DCMA Region HQ Monitor

- Is Region/HQ Monitor Review Required? (options: Off / On)
- DCMA Region HQ Monitor Organizational Group
  - Find Group
    - DCMA Region HQ Monitor Find Organizational Group by Group Name
    - DCMA Region Monitor PIEE Level 2

## Section Name: Current DCMA Contracting Officer

- User Email \*
- User Name \* ((First Name Last Name): Phone Number)

#### Remarks

• Remarks (One field across all tabs)

# **Moving On**

Click the **Submit** button if all data has been entered. Otherwise, continue on by selecting the appropriate tab located in the record header.

The Review Record screen displays and information for all the NIDC Record Review is entered below. All tabs are accessible throughout the review process.

### Section Name: Form 1 Review Details

- Form 1 Current Action \* (options: Draft / Submitted / Under Review / Reviewed / Under Approval / Approved / Not Approved / Finalized / Release to CO)
- Form 1 Approval Status \* (options: Draft / Submitted / Under Review / Reviewed / Under Approval / Approved / Not Approved / Finalized / Release to CO)

## **Review Tab**

#### Remarks

• Remarks (One field across all tabs)

# **Moving On**

Click the **Submit** button if all data has been entered. Otherwise, continue on by selecting the appropriate tab located in the record header.

|                       | Users may attach relevant documents to the record within the <b>Attachments</b> tab.                                                        |                             |                         |  |  |  |  |
|-----------------------|----------------------------------------------------------------------------------------------------|-----------------------------|-------------------------|--|--|--|--|
|                       | Accepted File Formats                                                                                                    |                             |                         |  |  |  |  |
|                       | .bmp                                                                                                    | .docx                       | .html                   |  |  |  |  |
|                       | .mpp                                                                                                    | .msg                        | .ppt                    |  |  |  |  |
|                       | .tif                                                                                                    | .vsd                        | .doc                    |  |  |  |  |
|                       | .htm                                                                                                    | .jpg                        | .mppx                   |  |  |  |  |
|                       | .pdf                                                                                                    | .rtf                        | .txt                    |  |  |  |  |
|                       | .vdx                                                                                                    | .xlsx                       |                         |  |  |  |  |
|                       |                                                                                                    |                             |                         |  |  |  |  |
|                       | To begin adding attachments, select the Attachments tab and click the Choose button. Select all necessary attachments.                      |                             |                         |  |  |  |  |
|                       | All selected attachments display below where they may be removed before upload.                                                             |                             |                         |  |  |  |  |
| Adding<br>Attachments | After confirming all attachments are correct click the Upload button. After a successful upload, attachments display below on the document. |                             |                         |  |  |  |  |
| Tab                   | Uploaded attachments may be deleted.                                                                                                    |                             |                         |  |  |  |  |
|                       | The Cancel button next to the Upload button cancels the uploading of chosen attachments.                                                    |                             |                         |  |  |  |  |
|                       | Attachments for the Record                                                                                                    |                             |                         |  |  |  |  |
|                       | + Choose , , Upload X Cancel                                                                                                    |                             |                         |  |  |  |  |
|                       |                                                                                                    |                             |                         |  |  |  |  |
|                       | Button Options:                                                                                                    |                             |                         |  |  |  |  |
|                       | Choose                                                                                                    |                             |                         |  |  |  |  |
|                       | <ul><li>Uploa</li><li>Cance</li></ul>                                                                                                    | d<br>əl                     |                         |  |  |  |  |
|                       | Files that have been Uploaded section:                                                                                                    |                             |                         |  |  |  |  |
|                       | <ul><li>File N</li><li>File Ty</li></ul>                                                                                                    | ame ( <i>special</i><br>ype | characters are removed) |  |  |  |  |

| Attachments for the Record<br>Select 'Choose' to select one of more | documents and then click 'Upload' to upload the docu                  | ument to the server. |                          |  |
|---------------------------------------------------------------------|-----------------------------------------------------------------------|----------------------|--------------------------|--|
| + Choose 🖄 Upload 🛛 🗙                                               | Cancel                                                                |                      |                          |  |
|                                                                     |                                                                       |                      |                          |  |
| he application will automatically strij<br>File Name↑↓              | ) out unwanted special characters from the file name.<br>File Type 1↓ | File Size ↑↓         | Attachment Description 1 |  |
| No Attachments Present                                              |                                                                       |                      |                          |  |
| Submit 🙏 Print Record 🗸                                             | 6 Back                                                                |                      |                          |  |
|                                                                     |                                                                       |                      |                          |  |

The History tab displays all actions taken on the record, separated by role and action. Select the History tab to view previous actions on the record. The History tab updates on submit.

## History tab entries:

- Name of User Conducting Action
- User Title
- User Email
- User Commercial Telephone
- User DSN Telephone
- Action Date
- Action

**History Tab** 

- Pipeline Position
- Report Number
- DUNS
- UEI
- Remarks
- Modifications

Page | 8

|                                           | CA-TAT Monitor - 2022/03/03 2:16:03 PM<br>Name of User Conducting Action<br>User Email<br>Action Date<br>2022/03/03 2:16:03 PM<br>Pipeline Position<br>Resolved<br>DoDAAC<br>Remarks<br>Once the user is finished within the History tab, they<br>move back to any of the previous pages by selecting                                                                           | v may either submit the record by selecting the "Su<br>g the tab.                                                                                                    | User Title<br>DBA<br>User Commercial Telephone<br>Action<br>assigned the audit.<br>Report Number<br>1000001<br>Ubmit" button at the bottom of the page or |
|-------------------------------------------|----------------------------------------------------------------------------------------------------|----------------------------------------------------------------------------------------------------|----------------------------------------------------------------------------------------------------|
| Submit<br>Approval of<br>Form 1<br>Review | Selecting the 'Submit Approval for Form 1 Review<br>record later. The DCMA Reviewer may send the For<br>DCMA Reviewer must print the NIDC. The Form 1 R<br>Information provided on the Success Sc<br>• Record ID<br>• Form 1 Notice Number<br>The Form 1 Review Success Message<br>The Form 1 has been successfully reviewed.<br>Record ID<br>1000006009<br>< Back to Dashboard | v', successfully, displays a success screen with the<br>rm 1 to a DCMA Regions/HQ Monitor for an addition<br>Review is then assigned to the DCMA Contracting of<br>creen:                                                                                                    | e record information, useful for locating the<br>onal optional review. Once approved, the<br>Officer.                                                     |
| Submit<br>Rejection of                    | Selecting the 'Submit Rejection for Form 1 Review record later. The rejected the Form 1 Record is then                                                                                                    | w', successfully, displays a success screen with th<br>a sent back to the Contracting Officer that created to<br>a sent back to the Contracting Officer that created to<br>a sent back to the Contracting Officer that the contracting the the to<br>a sent back to the Contracting the the to a sent back to a sent back t | e record informaiton, useful for locating the the record.                                                                                                 |

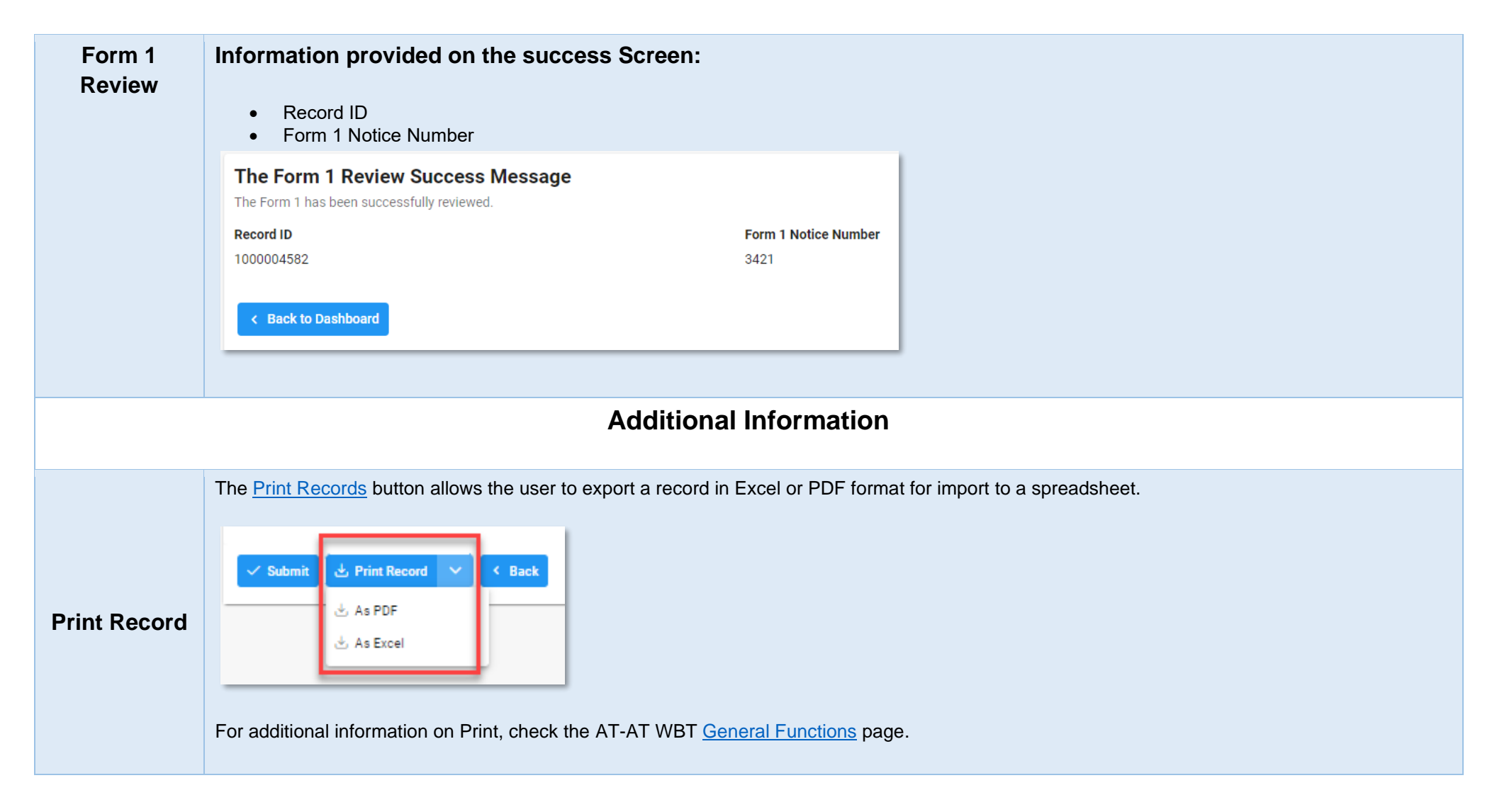